# LIONBRIDGE

## Lionbridge Connector for Sitecore

### Version 4.1.1

# Release Notes

#### March 31, 2020

#### Overview

Welcome to the Lionbridge Connector for Sitecore (Connector). The Connector enables you to automate sending and retrieving content from your Sitecore CMS, which dramatically reduces the effort required to create, maintain, and publish Web content in multiple languages.

#### How to Contact Lionbridge Connector Support

Telephone: +1-416-363-0888

You can submit a support ticket either:

- by email: <u>connectors@lionbridge.com</u>
- from the Lionbridge Connector Zendesk page, using your web browser: https://connectors.zendesk.com/

For more information, visit:

http://connectors.lionbridge.com/docs/Common/Support\_Liox.htm

#### System Requirements

The Lionbridge Connector for Sitecore (Connector) must be installed on the machine where Sitecore is installed. The Connector supports Sitecore versions 8.0 to 9.3.

The Connector has no additional hardware or software requirements beyond those of Sitecore CE. For detailed requirements, refer to the appropriate version of the *Sitecore CMS Installation Guide*. This guide is available in the documentation section of the Sitecore Developer Network (SDN) site, at <a href="http://sdn.sitecore.net/Reference.aspx">http://sdn.sitecore.net/Reference.aspx</a>. You must log in to this site to access the documentation.

**Note about Sitecore Azure:** The Connector installation is supported for Sitecore installed via the Sitecore Azure Toolkit 8.2 and higher. The Connector installation on Sitecore installed with the Sitecore Azure Module (Sitecore 8.1 and lower) is not fully supported. For guidance on installing the Connector with the Sitecore Azure Module, please contact Lionbridge Connector Support.

The Connector supports the Mozilla Firefox, Google Chrome, and Microsoft Internet Explorer 11 web browsers.

#### What's New?

- The Connector now supports Sitecore 9.3.
- The new ClayTablet.CheckItemsInTranslation setting in the CT3Translation.config file enables you to prevent the Connector from checking that items in a new translation job were not previously sent out in another job that is currently in progress. The default value of this new setting is true, which maintains the previous behavior.

#### Issues Fixed in This Release

| lssue<br>ID | Description                                                                                                    |
|-------------|----------------------------------------------------------------------------------------------------|
| 338263      | After using version 4.1.0 of the Connector with Sitecore version 9.3 to send a job for translation, the job was stuck in the Preparing translation status. This issue has been resolved.                                                                                                    |
| 358205      | When using version 4.1.0 of the Connector with Sitecore version 9.1.1 in a Sitecore Azure environment (where Sitecore is deployed on Microsoft Azure), the Bulk Translation wizard did not load, and a Server 502 error was displayed. This issue has been resolved.                                                            |
| 381797      | Previously, after adding multiple versions of the same source item for translation into the same target language to the Translation Queue and then trying to send these items for translation in the same job, an error occurred and the job was stuck and could not be sent out for translation. This issue has been resolved. |

#### **Known Issues**

| Issue<br>ID | Description                                                                                                    |
|-------------|----------------------------------------------------------------------------------------------------|
| SIT-149     | When running the enhanced Workbox from the Launch Pad in Sitecore 8.x, the Workflow ribbon is not displayed properly, so that the <b>Workflow</b> , <b>Filter</b> , <b>Sort</b> , and <b>View</b> sections of the ribbon are cut off.                                                                                                    |
| SIT-276     | When using the enhanced Workbox version 3.9.7 with the Connector version 3.9.7 and Sitecore 8.1 and Microsoft Internet Explorer 11, scroll bars are not displayed.                                                                                                    |
| SIT-287     | After clicking <b>Cancel</b> in or closing the <b>Automatic Item Export for Translation</b> dialog box,<br>the item's workflow state is displayed in the browser as the next workflow state, although it<br>remains unchanged.<br><b>Workaround:</b> To view the correct workflow state, either click again on the item in the<br>content tree, or refresh the browser. |
| SIT-293     | When using the enhanced Workbox, selecting a value from either the <b>Language</b> or <b>Field</b> dropdown lists does not automatically update the list of content items.<br><b>Workaround:</b> To update the list of content items, click the <b>Refresh</b> button.                                                                                                  |
| SIT-308     | When using the enhanced Workbox with Sitecore 8.1, clicking any button with <b>All</b> or any link such as <b>Submit</b> , <b>Reject</b> , or <b>Translate</b> does not display the subsequent changes.<br><b>Workaround:</b> To view the changes that should be displayed after clicking any button with <b>All</b> or a link, click the <b>Refresh</b> button.        |
| SIT-360     | When using version 8.0 of Sitecore, in the Bulk Translation section of the Lionbridge<br>Connector Settings item in the /sitecore/system/Settings/Lionbridge<br>Settings/Lionbridge Connector Settings folder, Bucket [Not in<br>the selection List] is displayed instead of Bucket.                                                                                    |
| SIT-463     | When using the Microsoft Internet Explorer browser, the Lionbridge logo is not displayed properly in the wizard user interfaces.                                                                                                    |

| Description                                                                                                    |
|----------------------------------------------------------------------------------------------------|
| <ul> <li>After selecting the Supports Quoting check box while creating a translation provider, the Send for Quote check box is selected by default in the following Connector interfaces:</li> <li>the Bulk Translation wizard</li> <li>the Automatic Item export for translation dialog box</li> <li>the Send Items Out for Translation dialog box, which opens from Translation Queue This is incorrect. The Send for Quote check box should be available for selection, but the check box should be cleared by default.</li> </ul>                                                         |
| When installing the update package, three errors may be displayed, and the /sitecore/system/Settings/Lionbridge Settings/Lionbridge Connector Settings/ node and its child item Advanced Settings may be missing.                                                                                                    |
| <ol> <li>Locate the CT3 Translation Settings node, which was the name of the node before the Connector was rebranded from Clay Tablet to Lionbridge.</li> <li>Manually rename items to match the following tree structure.</li> <li> <sup>•</sup> Layouts         <sup>•</sup> Lonbridge Settings         <sup>•</sup> Lonbridge Connector Settings         <sup>•</sup> Lonbridge Connector Settings         <sup>•</sup> Advanced Settings         <sup>•</sup> Purchase Orders         <sup>•</sup> Team Profiles         <sup>•</sup> Translation Providers Configuration     </li> </ol> |
|                                                                                                    |